#### INSTITUTO FEDERAL DE EDUCAÇÃO, CIÊNCIA E TECNOLOGIA DE PERNAMBUCO

# PROGRAMA DE APOIO À MANUTENÇÃO ACADÊMICA 2023.1

Março/2023

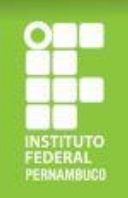

# Como faço a inscrição no Programa de Apoio à Manutenção Acadêmica?

A inscrição é feita, exclusivamente, por meio eletrônico, através do Sistema Fluxo (<u>https://fluxo.ifpe.edu.br/accounts/login</u>), no período estabelecido no cronograma do edital.

#### ATENÇÃO!

Antes de realizar o primeiro acesso ao Fluxo, é necessário: 1) cadastrar a sua senha do Q-Acadêmico; 2) criar o seu e-mail institucional.

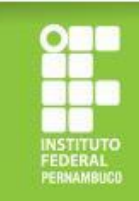

#### Criando a senha de acesso ao Q-Acadêmico

Para cadastrar sua senha no Q-Acadêmico (<u>https://qacademico.ifpe.edu.br/</u>), siga os passos a seguir:

a) clique em "aluno";

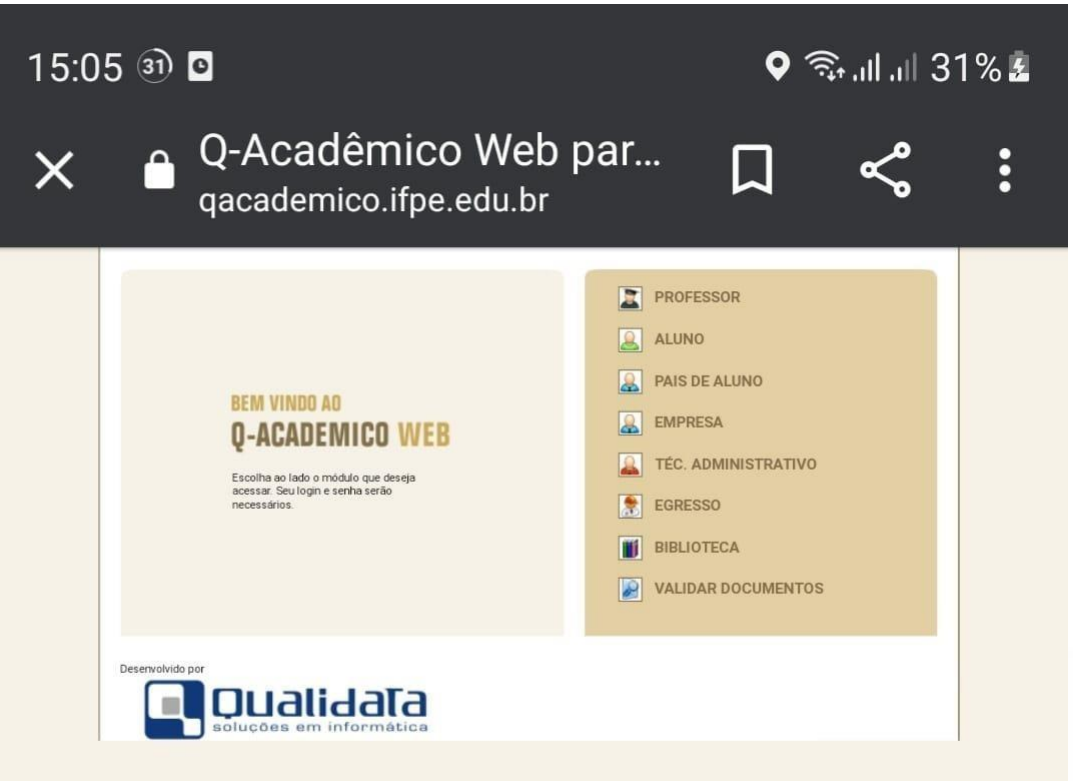

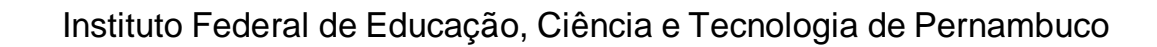

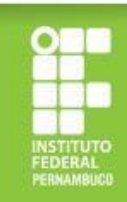

#### Criando a senha de acesso ao Q-Acadêmico

 b) clique em "primeiro acesso e recuperação de senha";

| 15:06 🖾 🗐 🖸                                  |                                    |                  | ۱, tîî | .ıll 31% 🖁 |
|----------------------------------------------|------------------------------------|------------------|--------|------------|
| X 🔒 Q-Aca                                    | dêmico Web par<br>nico.ifpe.edu.br | · 🎵              | ۲      |            |
| REM VINDO AN<br>Q-ACADE<br>Um site que facil | MICO WEB<br>lita as suas atividad  | es.<br>Iogin nos | campos |            |
| abaixo:<br><b>Login</b>                      | Senha                              |                  |        |            |
| Primoiro acosso o                            | rocuporação do copha               |                  | OK     |            |
| rimeno acesso e                              | recuperação de Serina              |                  |        |            |
|                                              |                                    |                  |        |            |
|                                              |                                    |                  |        |            |

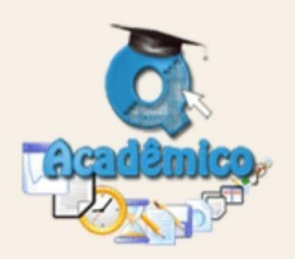

O Q-Acadêmico Web o apro-xima ainda mais da sua instituição, dos seus profes-sores e da sua turma. É uma importante ferramen-ta que possibilitará a você, enquanto estudante, um universo de informações muito grande, ao alcance de poucos cliques.

Qualidata Soluções em Informática www.qualidata.com.br

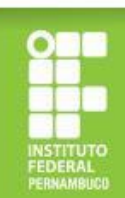

#### Criando a senha de acesso ao Q-Acadêmico

- c) digite sua matrícula e clique em "enviar";
- d) será enviado um link para criação de senha para seu e-mail pessoal (o e-mail que foi cadastrado no momento da matrícula);
- e) use a senha criada para fazer o login no site <u>https://qacademico.ifpe.edu.br/</u> (o login será seu número de matrícula).

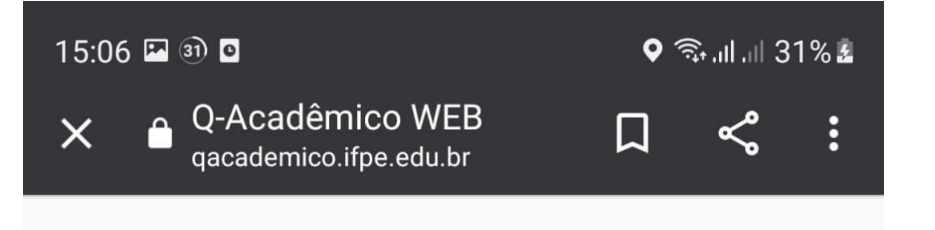

#### **Recuperar Senha**

Informe sua matrícula ou login para recuperar a senha

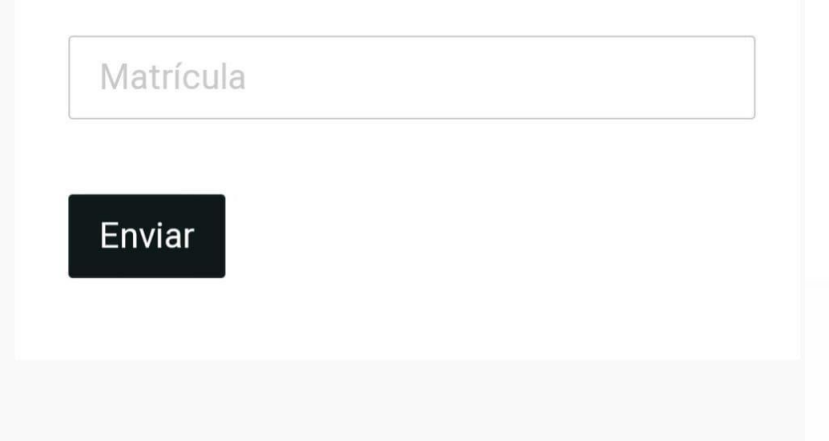

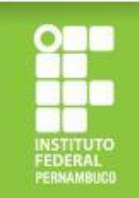

#### Criando o e-mail institucional do IFPE

Após a criação de senha do Q-Acadêmico, você deve solicitar o seu e-mail institucional no endereço eletrônico <u>https://meuemail.ifpe.edu.br/</u>.

|                            | E-mail Estudantil do IFPE × ↔ ↔ ↔ ↔ ↔ ↔ ↔ ↔ ↔ ↔ ↔ ↔ ↔ ↔ ↔ ↔ ↔ ↔       |                                                                                  |
|----------------------------|-----------------------------------------------------------------------|----------------------------------------------------------------------------------|
| clique em                  |                                                                       | Sistema de Criação de E-mail Institucional                                       |
| "solicitar<br>meu e-mail"; | E-mail Institu<br>Estudantes regularmente matricular<br>institucional | ICIONAL DO IFPE<br>dos e Servidores têm direito a um e-mail<br>provido pelo IFPE |
|                            | Para os Estudantes                                                    | Para os Servidores                                                               |
|                            | Email institucional no Gmail                                          | M Email institucional no Gmail                                                   |
|                            | 🔼 Acesso ao Google Drive com GSuite                                   | Acesso ao Google Drive com GSuite                                                |
|                            | Acesso facilitado à Biblioteca                                        | Acesso facilitado aos sistemas internos do IFPE                                  |
|                            | Solicitar meu E-mail                                                  | Quero saber mais                                                                 |
|                            |                                                                       |                                                                                  |
|                            | clique em<br>"solicitar<br>meu e-mail";                               | Solicitar   meu e-mail";                                                         |

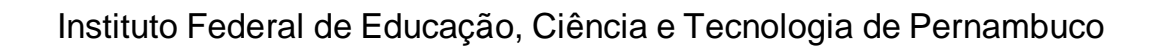

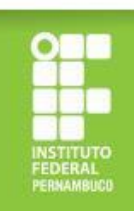

#### Criando o e-mail institucional do IFPE

b) informe sua matrícula, sua senha do Q-Acadêmico e clique em "solicitar meu e-mail";

| https://meuemail.ifpe.edu.br/estudantes/                                                               |                                                                            |
|----------------------------------------------------------------------------------------------------|----------------------------------------------------------------------------|
| V INSTITUTO FEDERAL                                                                                    | Sistema de Criação de E-mail Institucional                                 |
|                                                                                                    |                                                                            |
| E-mail Estudantil do IFPE                                                                              | Solicite seu E-mail<br>Matrícula Q-Acadêmico                               |
| Agora os Estudantes regularmente matriculados têm direito a um e-mail institucio<br>provído pelo IEPEI | Informe sua matrícula                                                      |
| Informe sua matrícula no formulário ao lado para receber, em seu email pessoal                         | A Matrícula pode conter letras, números e símbolos<br>Senha do O-Acadêmico |
| cadastrado no Q-Acadêmico, um link de criação da sua conta.                                            | Senha do Q-Acadêmico                                                       |
|                                                                                                    | Não sou um robô                                                            |
|                                                                                                    | Solicitar meu E-mail                                                       |
| Conheça as vantager                                                                                    | ıs                                                                         |
|                                                                                                    |                                                                            |

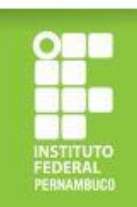

#### Criando o e-mail institucional do IFPE

c) Confira seus dados, informe seu e-mail pessoal, aceite os termos de uso e clique em "ok, tudo certo". Ao confirmar esses dados, seu e-mail institucional será criado e as credenciais de acesso serão enviadas para o e-mail pessoal indicado. Após receber os dados de acesso do seu e-mail institucional, você deverá abrir o Gmail e inserir os dados recebidos.

| Informe os dados abaixo para receber seu E-mail Institucional                                                                                                    |
|----------------------------------------------------------------------------------------------------|
| Preencha seu e-mail pessoal e acete o termos de uso. Após finalizar, enviaremos em seu e-mail pessoal os dados de acesso do seu E-mail<br>Institucional. Após receber os dados, você poderá acessar seu e-mail através do Gmail.                                                                                                    |
| Nome                                                                                                    |
| Alexsandro de Oliveira Tomé                                                                                                    |
| Matricula                                                                                                    |
| 20181AFAI30360                                                                                                    |
| E-mail pessoal                                                                                                    |
| Informe seu e-mail pessoal                                                                                                    |
| Informe seu e-mail pessoal para receber os dados de acesso do e-mail institucional. Certifique-se de que você aínda sem acesso a esta e-mail.                                                                                                    |
| Confirmação de e-mail pessoal                                                                                                    |
| Repita seu e-mail pessoal                                                                                                    |
| Informe novamente seu «-mail pessoal para fina de confirmação.                                                                                                    |
| TERMO DE USO DO CORREIO ELERÓNICO ACADÉMICO<br>Regulamenta ous do serviço de correio eletrónico acadêmico e demais ferramentas disponibilizadas através das ferramentas G-Suite for<br>Education para os discentes do Instituto Federal de Educação, Clência e Tecnologia de Pernambuco e normatiza as regras para uso, criação,<br>administração e exclusão de caixas postais para o corpo discente.<br>TITULO 1<br>DO OBJETIVO<br>Art. 1º. Esta regulamentação tem por objetivo definir a política sobre o uso, criação, administração e exclusão de caixas postais académicas<br>nas plataformas G-Suite for Education para discentes do IPPE, estabelecendo as diretrzes a serem seguidas pelos usuános e administradores<br>dessa ferramenta, em consonância com o Decreto nº 8.135, de 4 de novembro de 2013.<br>TITULO II |
|                                                                                                    |

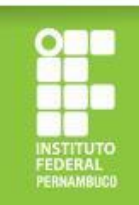

#### Acessando o Sistema Fluxo

Após realizar o cadastro de sua senha no Q-Acadêmico e criar o seu e-mail, você deve acessar a página <u>https://fluxo.ifpe.edu.br/accounts/login</u>.

| a) | clique em                    | Instituto Federal de Educação, Ciência e Tecnologia de Pernambuco                                                                   |                                                                 |  |
|----|------------------------------|----------------------------------------------------------------------------------------------------|-----------------------------------------------------------------|--|
| u) | "esqueci<br>minha<br>senha": | Fluxo.IFPE  Primeiro acesso  Ainda não possuí senha? Veja as instruções abaixo.      Estudante     Sou estudante matriculado (IFPE) | Autenticação<br>Usuário: *<br>CPF (somente números)<br>Senha: * |  |
|    | ,                            | 9 Servidor<br>Sou servidor em exercício (IFPE)                                                                                      |                                                                 |  |
|    |                              | Comunidade Externa     Não possuo vínculo com o IFPE                                                                                | Esqueci minna senha<br>Entrar                                   |  |

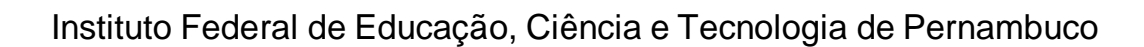

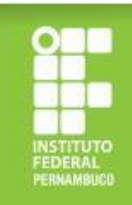

#### Acessando o Sistema Fluxo

b) ao clicar em "esqueci senha", você será direcionado para outra página e deverá informar seu CPF (sem traços ou pontos) e clicar em "ok";

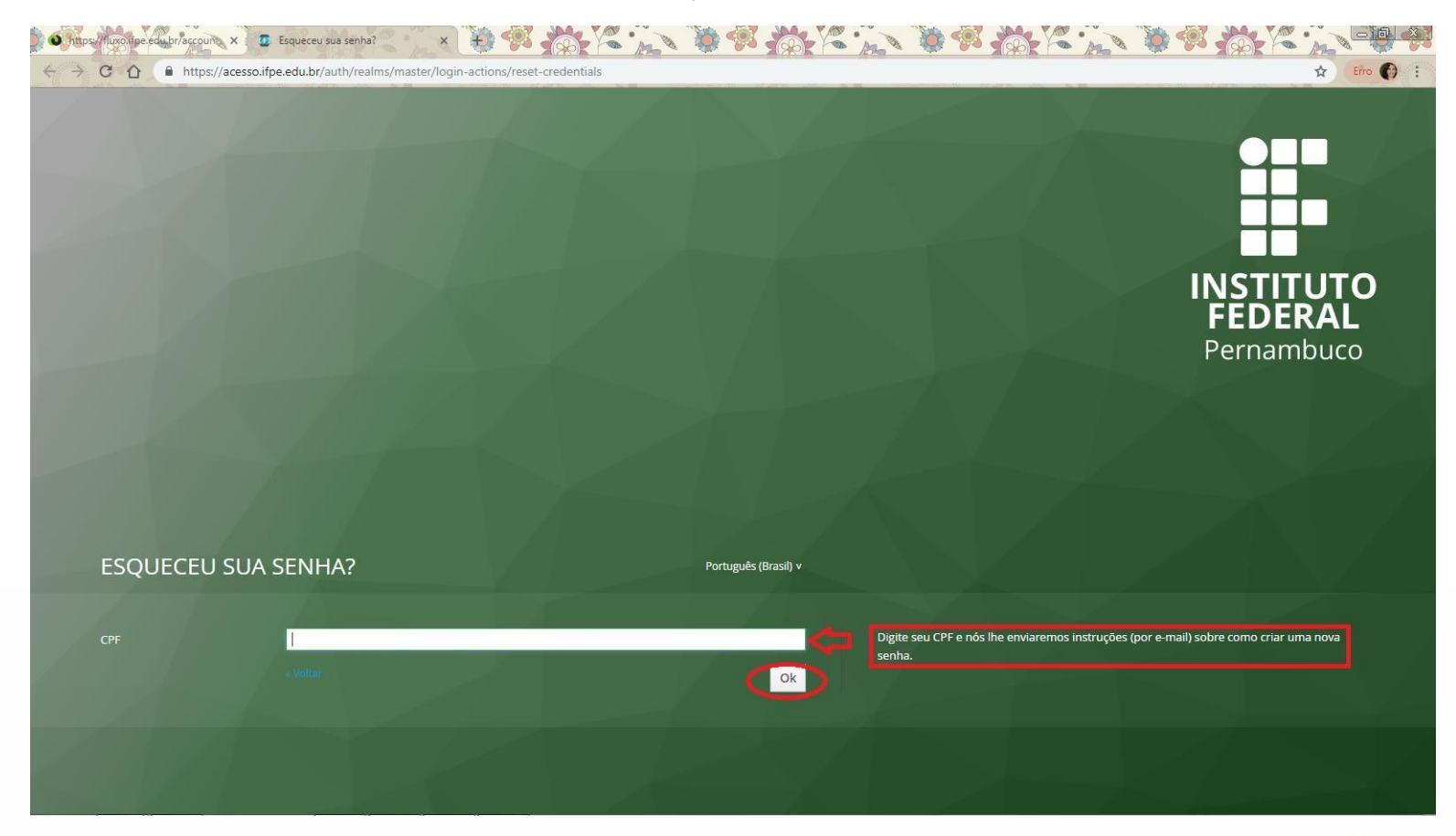

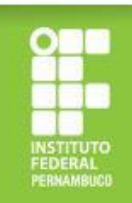

#### Acessando o Sistema Fluxo

- c) após concluir os passos (a) e (b), você receberá em seu e-mail institucional um link para criação da senha do Sistema Fluxo;
- d) ao criar a senha, você deve realizar o login no Fluxo informando o seu CPF e a senha criada.

| C Fluxo.IFPE                                         | Autenticação          |
|------------------------------------------------------|-----------------------|
| Primeiro acesso                                      | Usuário: *            |
| Ainda não possui senha? Veja as instruções abaixo.   | CPF (somente números) |
| Sou estudante matriculado (IFPE)                     | Senha:                |
| Servidor em exercício (IFPE)                         | Esqueci minha senha   |
| Comunidade Externa     Não possuo vínculo com o IFPE | Entrar                |
|                                                      |                       |
|                                                      |                       |
|                                                      |                       |
|                                                      |                       |

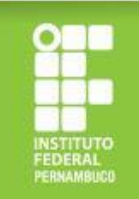

# Qual a documentação para a inscrição no Programa de Apoio à Manutenção Acadêmica?

<u>A documentação para inscrição no Programa de Apoio à Manutenção Acadêmica é composta por uma documentação geral para todos/as os/as candidatos/as e outra estabelecida conforme o perfil socioeconômico do/a estudante, havendo três perfis:</u>

**Grupo 1** - Estudantes cotistas com renda per capita de até 1,5 salário mínimo (um salário mínimo e meio);

**Grupo 2** - Estudantes beneficiários/as ou que tenham em seu núcleo familiar pessoas atendidas pelos programas Bolsa Família ou Benefício de Prestação Continuada (BCP) e estudantes cadastrados/as ou cuja família seja cadastrada no CadÚnico;

Grupo 3 - Demais estudantes.

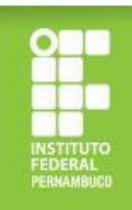

1. Frente e verso do RG do/a estudante (podendo utilizar a versão atual ou antiga)

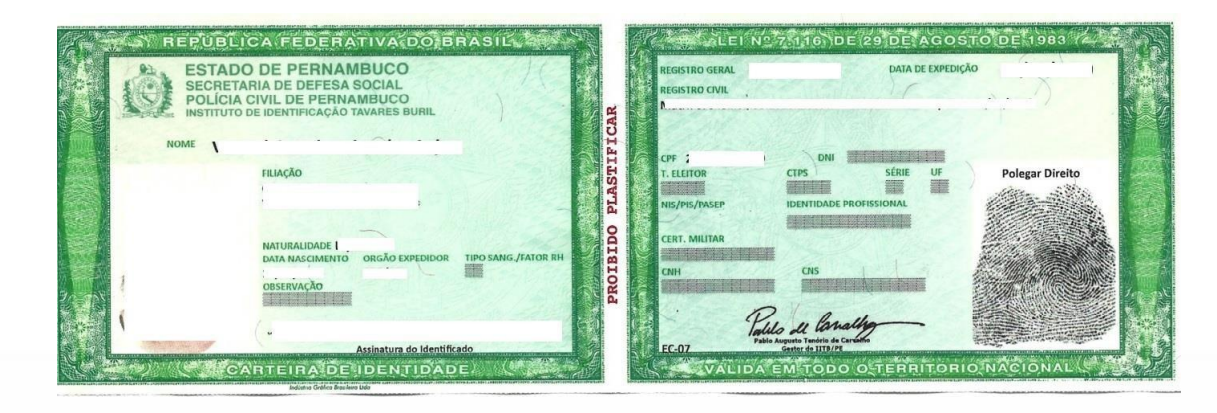

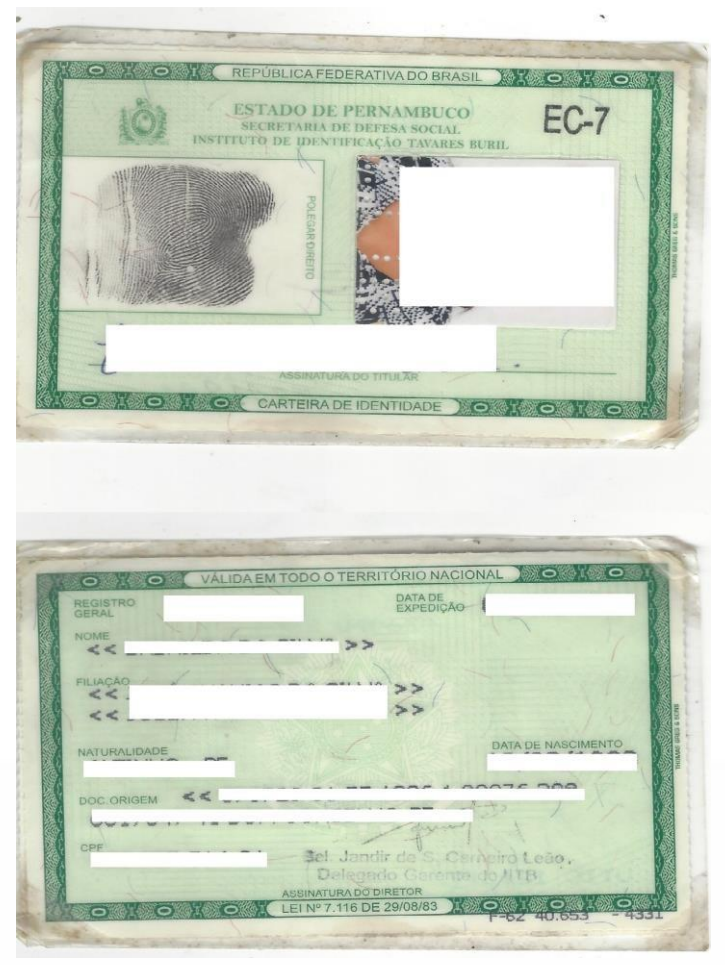

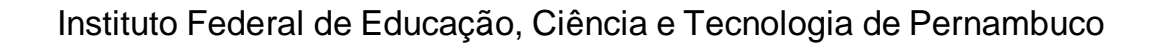

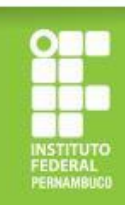

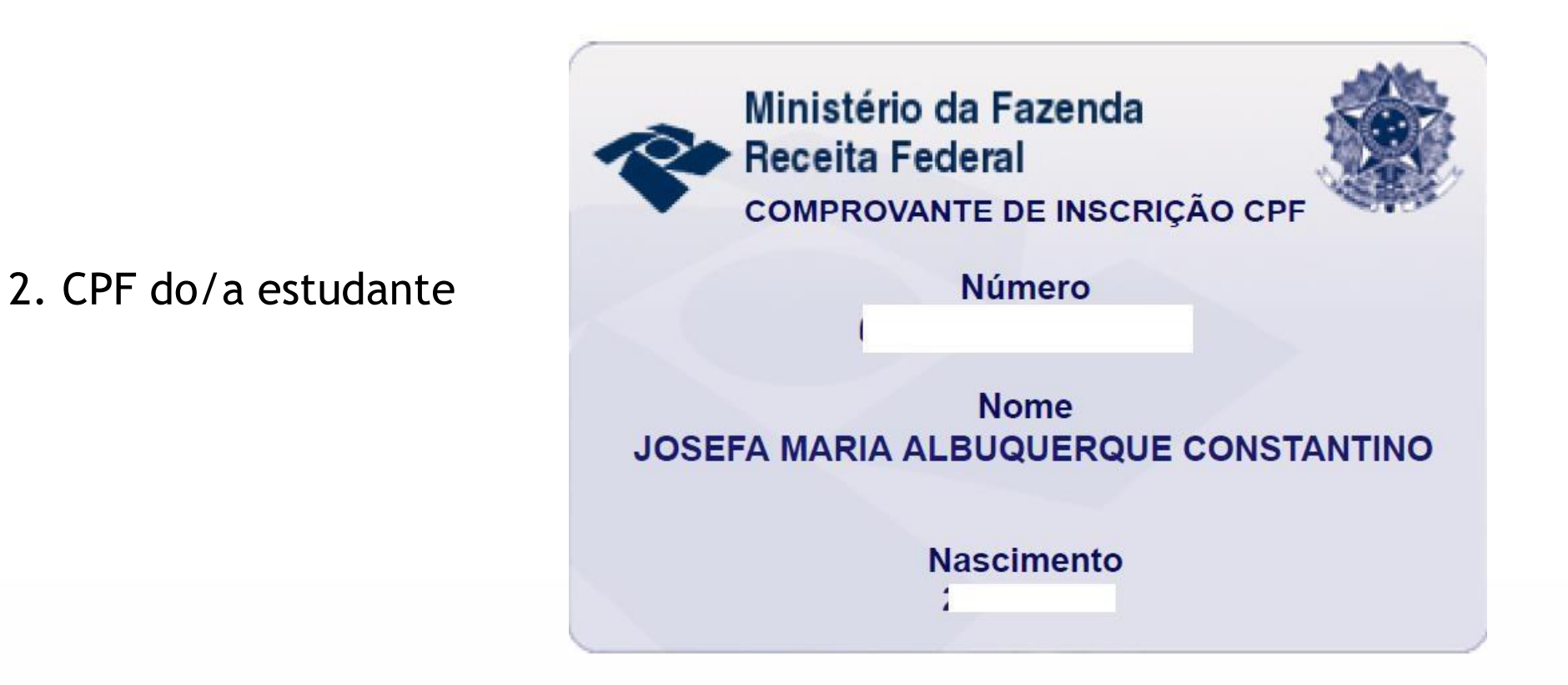

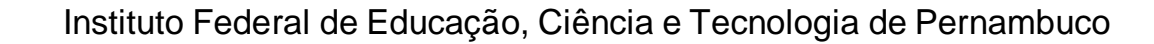

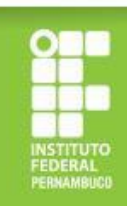

3. CPF dos membros familiares maiores de 18 anos (só será aceito documento oficial com nome civil e número de CPF)

Em caso de utilização da versão atual do RG para fins de comprovação do CPF, é necessário anexar o documento completo (frente e verso), tendo em vista que neste documento o nome do titular só consta na frente.

Frente e verso do RG (versão atual)

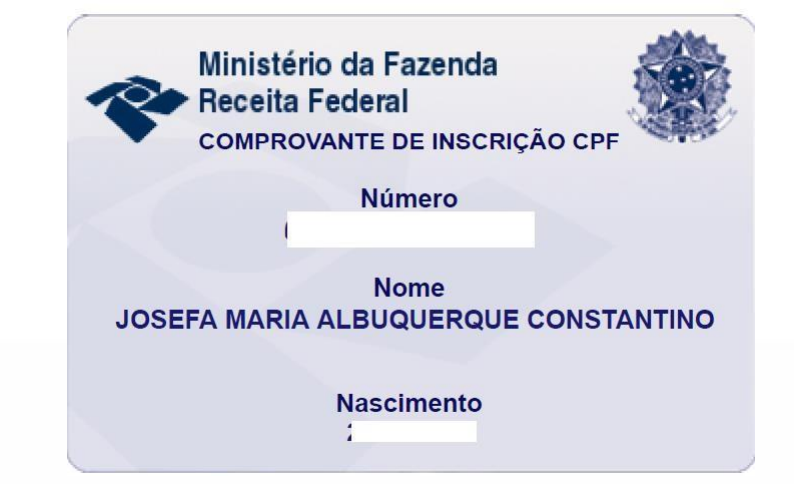

#### É possível emitir o CPF no site

EPUBLICA FEDERATIVA DO BRASIL

ESTADO DE PERNAMBUCO TARIA DE DEFESA SOCIA OLÍCIA CIVIL DE PERNAN

https://servicos.receita.fazenda.gov.br/Servicos/CPF/ImpressaoComprovante/ConsultaImpressao.asp

ELNº 7116 DE 29 DE AGOSTO DE 198

Instituto Federal de Educação, Ciência e Tecnologia de Pernambuco

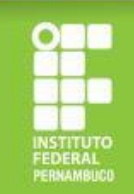

#### **CPF** comum

4. Comprovante dos dados bancários em nome do/a estudante

Para fins de comprovação dos dados bancários, só serão aceitos: extrato ou cartão ou print de aplicativo referente à conta bancária em nome do/a estudante, constando o nome do/a estudante, o nome do banco e os números de agência e conta, conforme os exemplos a seguir.

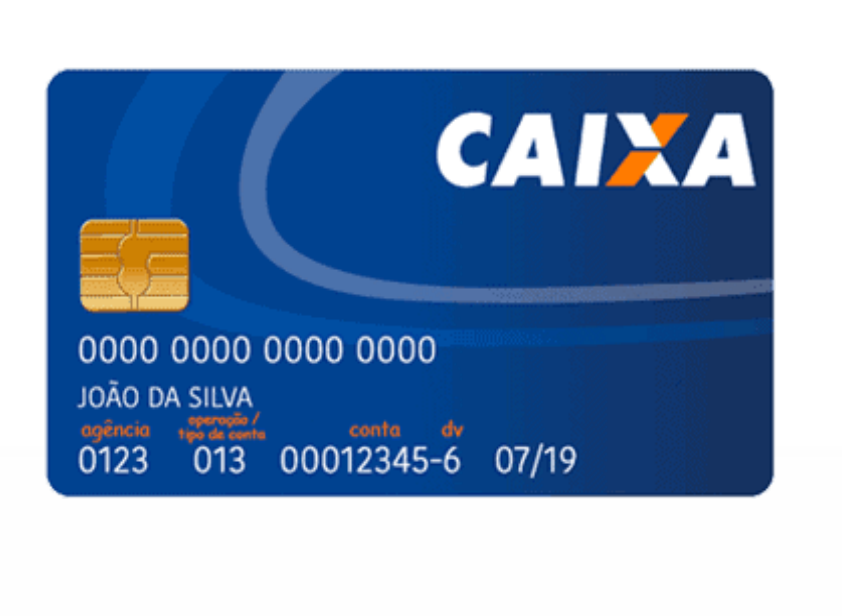

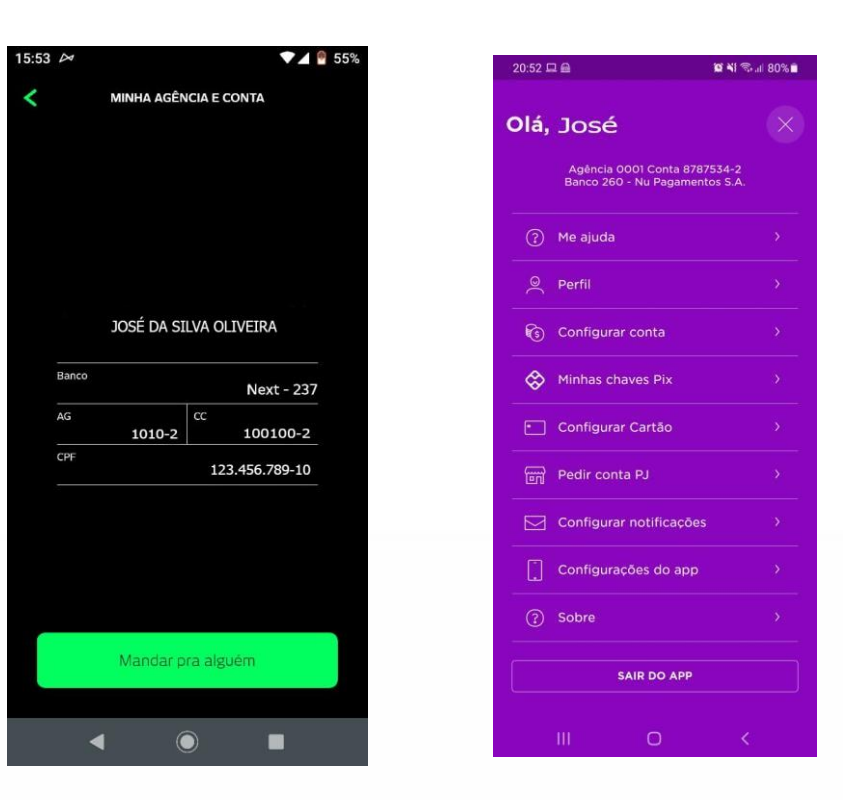

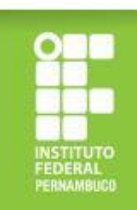

## Documentação específica para os/as candidatos/as dos Grupos 2 e 3

Para os/as estudantes atendidos/as pelo Bolsa Família/BPC/CadÚnico (Grupo 2) e demais estudantes (Grupo 3), além da documentação informada anteriormente, é necessária a apresentação dos seguintes comprovantes:

#### Grupo 2 (Bolsa Família/BPC/CadÚnico):

No caso dos/as estudantes atendidos/as pelo Bolsa Família, comprovante do programa social, atualizado em 2023, constando o nome do beneficiário e o nome do programa. Para os/as estudantes inscritos/as no CadÚnico, um dos documentos a seguir, atualizado nos últimos 24 meses: a ficha do CadÚnico/Folha Resumo (fornecida pelo CRAS) ou o comprovante de cadastro (emitido em <u>https://cadunico.dataprev.gov.br/#/comprovante</u>).

#### Grupo 3 (Demais estudantes):

Declaração de renda bruta familiar (Anexo III do edital), devidamente preenchida, assinada e datada.

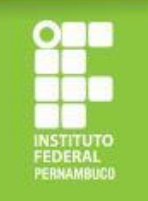

#### Como realizar a comprovação do Bolsa Família?

No caso do Bolsa Família, deverá ser apresentado extrato bancário ou print de aplicativo, atualizados em <u>2023</u>, constando: <u>o</u> <u>nome do beneficiário e o</u> <u>nome do programa.</u>

Considerando o período de transição do Programa Auxílio Brasil para o Programa Bolsa Família, caso ainda não esteja disponível o comprovante com o nome atualizado do Programa (que agora volta a ser Bolsa Família), poderá ser anexado o extrato ou print do aplicativo (conforme imagens ao lado) constando ainda o nome do Auxílio Brasil, desde que esteja datado em 2023.

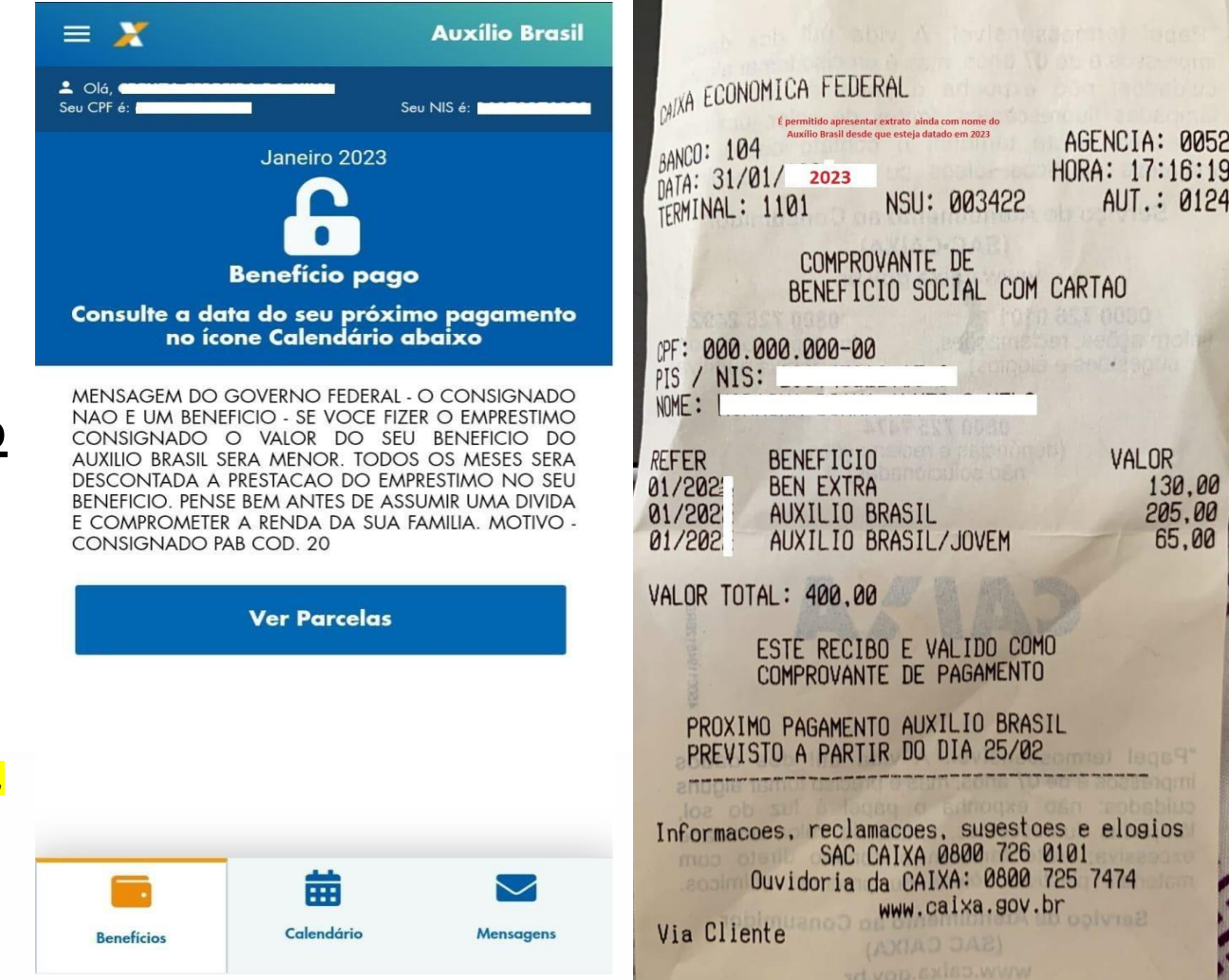

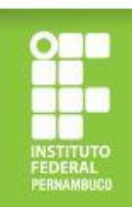

#### Como realizar a comprovação do BPC?

No caso do Benefício de Prestação Continuada (BPC), deverá ser apresentado o extrato bancário <u>atualizado</u> <u>em 2023</u> e o cartão do benefício, constando o <u>nome do/a beneficiário/a</u> e o <u>nome do benefício</u> <u>recebido (BPC)</u> ou declaração emitida pelo INSS (<u>atualizada em 2023</u>).

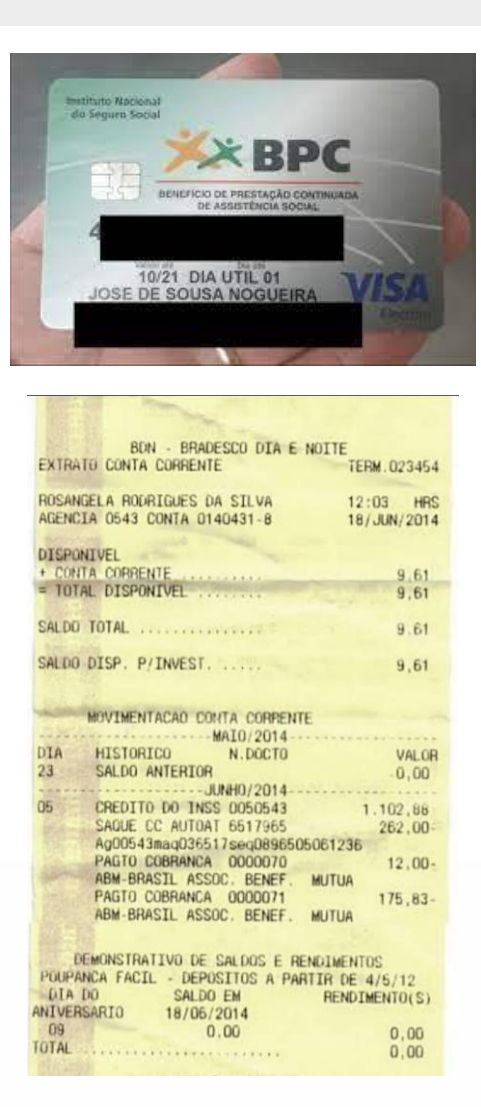

|               | >                                         | INSS - IN                          | ISTITUTO NACION                                       | AL DO                       | SEGURO S                             | DCIAL                             | Página                | 1 de 2      |
|---------------|-------------------------------------------|------------------------------------|-------------------------------------------------------|-----------------------------|--------------------------------------|-----------------------------------|-----------------------|-------------|
| PREVIDÊNCIA S | OCIAL<br>puro Social                      |                                    | HISTOLICO O                                           | e create                    | 05                                   |                                   | 13/04/2               | 021 18:13:2 |
| _ Identific   | ação do Fili                              | ado                                |                                                       |                             |                                      |                                   |                       |             |
|               | NIT:                                      |                                    | CPF:                                                  |                             | Data de                              | Nascimento                        | : 20/03/193           | 1           |
|               | Nome: FT                                  | 500 S 103                          |                                                       |                             |                                      |                                   |                       |             |
| Nome d        | a māe: 1                                  |                                    |                                                       |                             |                                      |                                   |                       |             |
| Compet.       | Inicial: 01/2                             | 2021                               |                                                       | Con                         | npet. Final: 0                       | 3/2021                            |                       |             |
| - Crédito     | s do Benefi                               | cio —                              |                                                       |                             |                                      |                                   |                       |             |
|               | NB:                                       |                                    |                                                       |                             |                                      |                                   |                       |             |
| E             | spécie: 88 -                              | BENEFÍCIC                          | DE PRESTAÇÃO COM                                      | TINUADA                     | A PESSOA I                           | DOSA                              |                       |             |
|               | APS: 150                                  | 21060 - AGÉ                        | NCIA DA PREVIDÊNC                                     | IA SOCIA                    | L CARUARU                            |                                   |                       |             |
| Data de       | Inicio do B                               | eneficio (DI                       | B): 23/06/1999                                        | Da                          | ta de Cessaçã                        | io do Benefic                     | io (DCB):             |             |
| Data de       | Inicio do P                               | agamento (                         | DIP): 23/06/1999                                      |                             |                                      |                                   | MR: R                 | 51.100.00   |
| Competência   | Período                                   | Valor<br>Líquido                   | Meio de Pagamento                                     | Status                      | Previsão do<br>Pagamento             | Data do<br>Pagamento              | Crédito<br>Invalidado | Isento IF   |
| 01/2021       | 01/01/2021 a<br>31/01/2021                | R\$ 1.100,00                       |                                                       | Pago                        | 02/02/2021                           | 03/02/2021                        | Não                   | Não         |
|               | Banco:<br>D                               | 341 - ITAU OF<br>Iata Cálculo: 13/ | 2: 649549 - CARUARU N SR/<br>01/2021 Origem: Maciça V | a das dore                  | S Ocorrência: P<br>a: 02/02/2021 Fir | agamento efetiva<br>n: 31/03/2021 | do                    |             |
| Códig         | 90                                        |                                    | Descrição Ru                                          | ubrica                      |                                      |                                   | Valor                 |             |
| 101           |                                           |                                    | VALOR TOTAL DE MR                                     | DO PER                      | IODO                                 | R                                 | \$ 1.100,00           |             |
| 301           |                                           |                                    | DIFERENCA PAGA                                        | PELA UNI                    | AO                                   | R                                 | \$ 1.100,00           |             |
| 303           | 8                                         | ABAT                               | IMENTO A BENEFICIA                                    | RIO MAIO                    | R 65 ANOS                            | R                                 | \$ 1.100,00           |             |
| 316           |                                           | SALDO D                            | EVEDOR ARREDOND                                       | AMENTO                      | DE CREDITO                           | S                                 | R\$ 0,32              |             |
| 5 837 M       | Período                                   | Valor<br>Líquido                   | Meio de Pagamento                                     | Status                      | Previsão do<br>Pagamento             | Data do<br>Pagamento              | Crédito<br>Invalidado | Isento IF   |
| Competência   |                                           | R\$ 1.100,00                       |                                                       | Pago                        | 02/03/2021                           | 02/03/2021                        | Não                   | Não         |
| 02/2021       | 01/02/2021 a<br>28/02/2021                |                                    |                                                       |                             |                                      |                                   |                       |             |
| Competência   | 01/02/2021 a<br>28/02/2021<br>Banco:<br>D | 341 • ITAU OF<br>ata Cálculo: 12   | 2: 649549 - CARUARU N SR/<br>02/2021 Origem: Maciça V | A DAS DORE<br>alidade Iníci | S Ocorrência: P<br>2: 02/03/2021 Fir | agamento efetiva<br>n: 30/04/2021 | do                    |             |

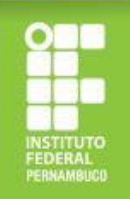

#### Como realizar a comprovação do CadÚnico?

No caso dos/as estudantes inscritos/as no CadÚnico, a comprovação poderá ser feita apresentando a Folha Resumo do Cadastro Único (disponibilizada nos Centros de Referência da Assistência Social - CRAS) ou o comprovante de cadastro gerado através do link https://cadunico.dataprev.g ov.br/#/comprovante

#### FOLHA RESUMO CADASTRO ÚNICO - V7 I - INFORMAÇÕES RELATIVAS AO CADASTRO DA FAMÍLIA 1.01 CÓDIGO FAMILIAR: 015115028-19 1.10 DATA DA ENTREVISTA: 14/03/2014 RENDA PER CAPITA DA FAMÍLIA: R\$ 50.0 II - ENDERECO DA FAMÍLIA 1.11 · LOCALIDADE: MATA VELHA 1.12 · TIPO: CAMPO 1.13 · TÍTULO 1.14 - NOME: MATA VELHA 1.15 · NÚMERC 1.16 - COMPLEMENTO DO NÚMERO: SI 1.17 - COMPLEMENTO ADICIONAL 1.20 - REFERÊNCIA PARA LOCALIZAÇÃO: PROXIMO A CHACARA DO ARTUR 1.18 - C EP: 65923-000 III - COMPONENTES DA FAMÍLIA PON SÁVEL FAMILIAR 402 · NOME COMPLETO: HELENA GUIMARAES CARVALHO 4.03 · NIS: 20933585483 4.06 - DATA DE NASCIMENTO: 07/08/198 4.07 · PARENTESCO COM RESPONSÁVEL FAMILIAR: FILHO(A) 402 · NOME COMPLETO: RUAN CARVALHO DOS SANTOS 4.03 - NIS: 16656150714 4.06 - DATA DE NASCIMENTO: 0403/200

407 - PARENTESCO COM RESPONSÁVEL FAMILIAR: FILHO(A) 402 - NOME COMPLETO ANA FLAVIA DOS SANTOS CARVALHO 403 - NIS 2121740233 408- DATA DE NASCIMENTO: 2500/2007 407 - PARENTESCO COM RESPONSÁVEL FAMILIAR: CONJUGE DU COMPANHEIRO(A) 402 - NOME COMUETO: ANDRE PEREIRA DOS SANTOS

 402 - NOME COMPLETO: ANDRE PEREIRA DOS SANTOS

 403 - NIS: 203466652767

 4.06 - DATA DE NASCIMENTO: 22.05/1986

Local e data

Assinatura do Responsável pela Unidade Familiar (RF)

Ass inatura do entrevistador/Responsável pelo cadas tramento

Caso o RF não saiba assinar, o entrevistador registrará a expressão "A ROGO" e, a seguir, o nome do RF. (A ROGO é a expressão jurídica utilizada para indicar que a identificação, substituindo a assinatura, foi delegada a outra

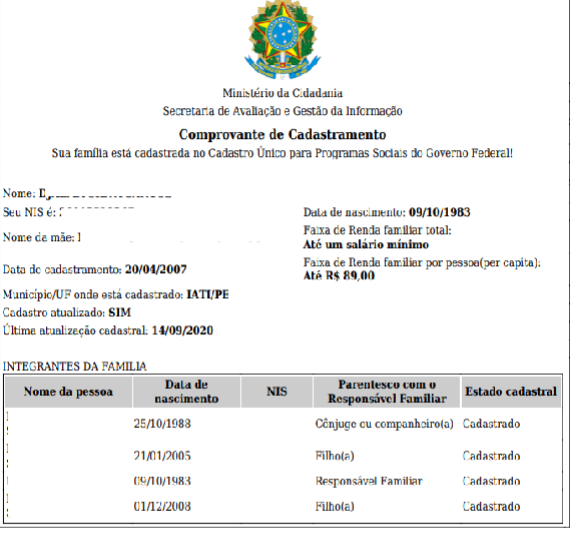

| - |   |   |    |   |   |   | ~ |   |   |   |
|---|---|---|----|---|---|---|---|---|---|---|
| 0 | h | s | e1 | v | а | C | n | ρ | s | 1 |
| - | ~ | - | -  |   | - | × | - | ~ | - |   |

| A autenticidade poderá ser confirmada no site do Ministério da Cidadania<br>(https://meucadunico.cidadania.gov.br/meu_cadunico/), informando a chave de   | segurança abaixo: |
|----------------------------------------------------------------------------------------------------|-------------------|
| Chave de sequrança: IWOo.MBQ8.phnx.ikpi<br>Consulta realizada às 13:42:15 do dia 11/04/2021<br>Esse comprovanto contém informações do Sistema de Cadastro |                   |

### Como gerar o comprovante do CadÚnico pela Internet?

1. Copie o link https://cadunico.dataprev.gov.b r/#/comprovante no seu navegador de Internet.

2. Informe o seu nome completo e os demais dados solicitados e clique em "Continuar".

| c                                           | Consulta simples                                      |     |
|---------------------------------------------|-------------------------------------------------------|-----|
| Apenas é pos:<br>cadastradas n<br>anterior. | sivel consultar informaçõ<br>o Cadastro Único até o c | lia |
| Nome Complet                                | to *                                                  |     |
|                                             |                                                       |     |
| Data de Nascin                              | nento *                                               |     |
| dd/mm/aac                                   | aa                                                    |     |
| Nome da Mãe <sup>1</sup>                    | •                                                     |     |
| Local de Cadas                              | stro:                                                 |     |
| UF*                                         | Município *                                           |     |
| UF 💌                                        | Município                                             | ~   |
| Cancel                                      | lar Contin                                            | uar |
|                                             |                                                       |     |

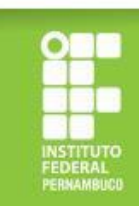

# Como gerar o comprovante do CadÚnico pela Internet?

3. Após clicar em "Continuar", você será redirecionado/a para uma página com o espelho do seu comprovante e deverá clicar em "Compartilhar" para gerar a declaração no formato PDF.

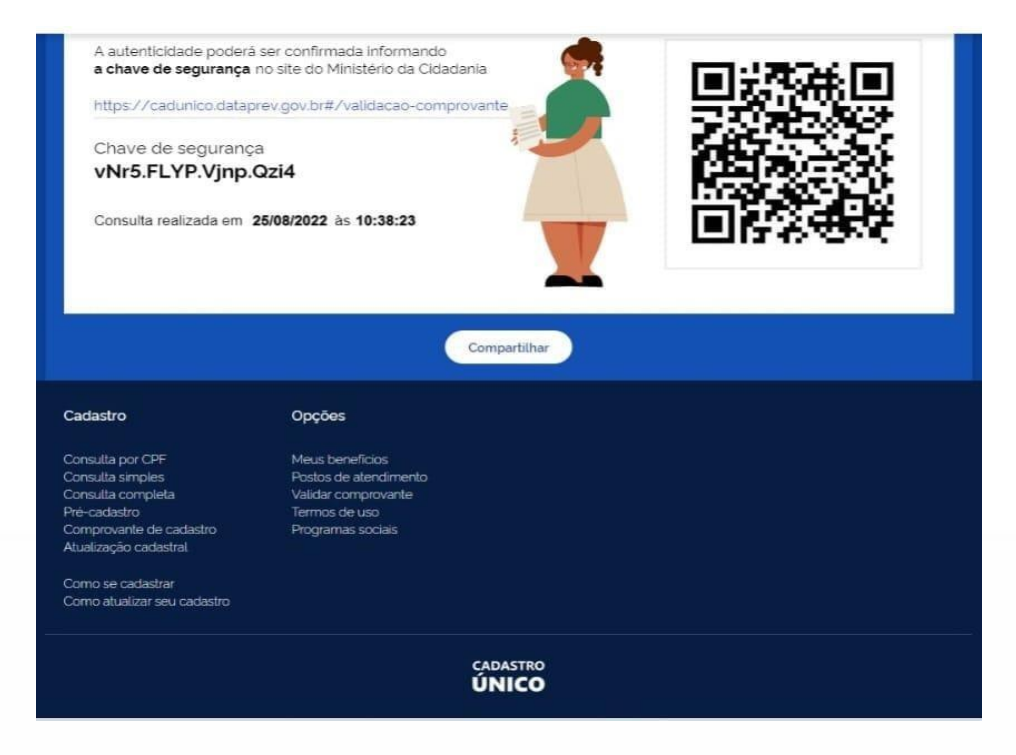

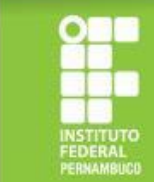

## Como apresentar a declaração de renda bruta familiar corretamente?

A declaração de renda bruta familiar deve ser apresentada seguindo o modelo disponibilizado no edital de seleção (Anexo III), devidamente preenchida, datada e assinada, conforme exemplo ao lado. Este documento é obrigatório para comprovação de renda dos/as estudantes do Grupo 3 (aqueles que não são cotistas de renda e que não são atendidos/as pelo Bolsa Família/BPC/CadÚnico). ANEXO III

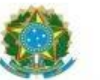

Ministério da Educação Secretaria de Educação Profissional e Tecnológica Instituto Federal de Educação, Ciência e Tecnologia de Pernambuco

#### DECLARAÇÃO DE RENDA BRUTA FAMILIAR

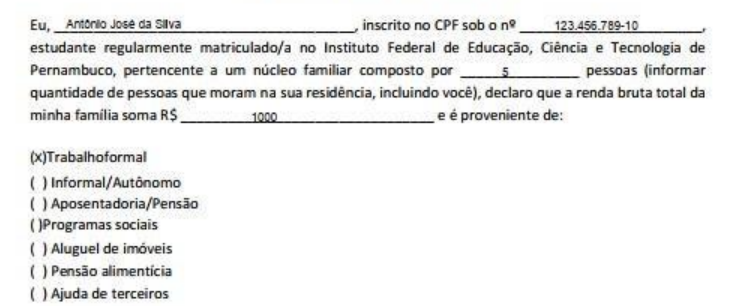

Declaro estar ciente de que as informações prestadas são de minha inteira responsabilidade, podendo ser consideradas verdadeiras para todos os efeitos legais cabíveis, e que a eventual identificação de falsidade desta declaração caracterizará o crime de falsidade ideológica, previsto no art. 299 do Código Penal.

Estou ciente, ainda, de que que, caso seja necessário, o IFPE poderá solicitar a apresentação de documentação para fins de comprovação da referida renda.

na de abril de 20 21 Assinatura do/a estudante/a

Assinatura do/a responsável legal (no caso de estudante menor de 18 anos)

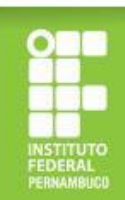

# ATENÇÃO!

#### Cuidado para não errar na documentação! Isso pode ser motivo de indeferimento!

# Observe nos próximos slides alguns erros comuns!

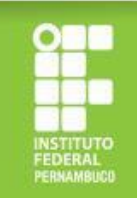

#### Situações/erros que geram indeferimento/reprovação da inscrição O que não fazer!

- 1. Documentos ilegíveis.
- 2. Arquivos em formatos não compatíveis com o Sistema Fluxo (é necessário anexar em formato PDF ou arquivo de imagem).

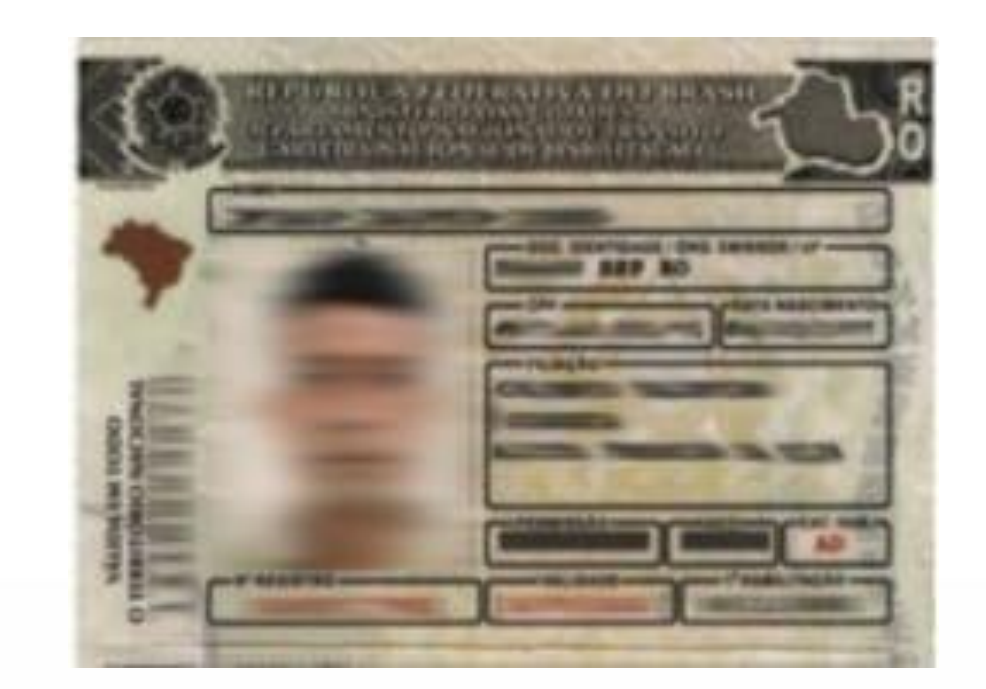

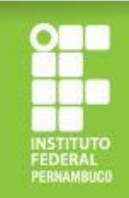

#### O que não fazer!

 Comprovante de programa social desatualizado (é necessário apresentar comprovante referente a algum mês de 2023) (ver imagem ao lado).

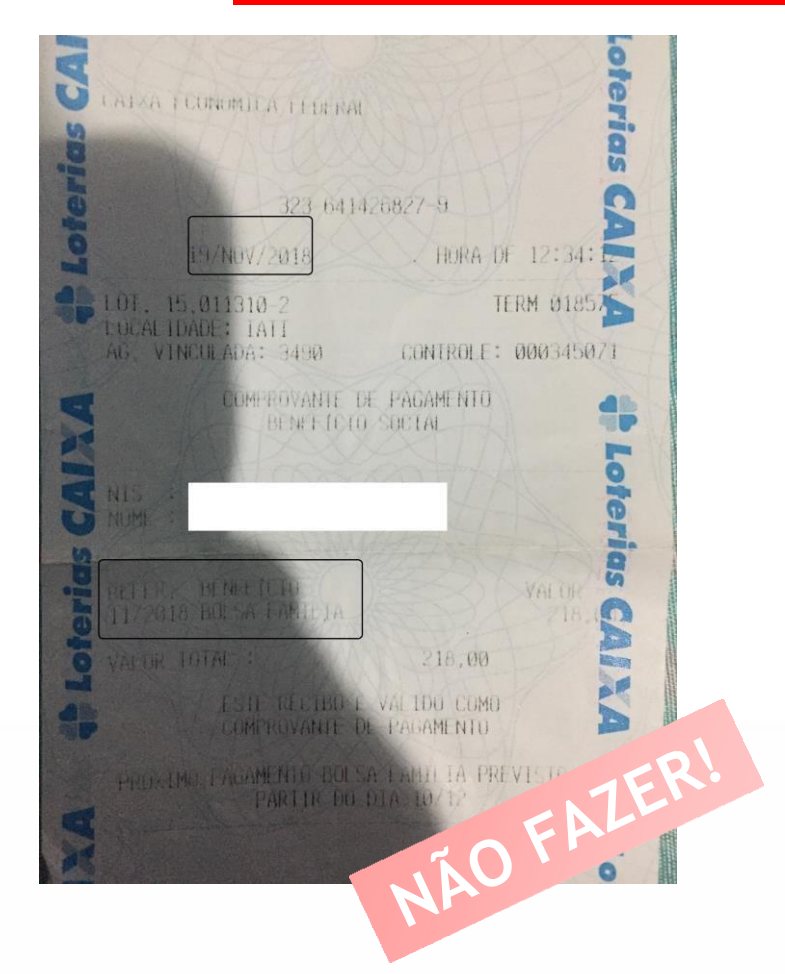

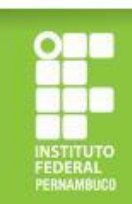

#### O que não fazer!

4. Comprovante de saque sem informação do benefício social e sem o nome do beneficiário (ver imagem ao lado).

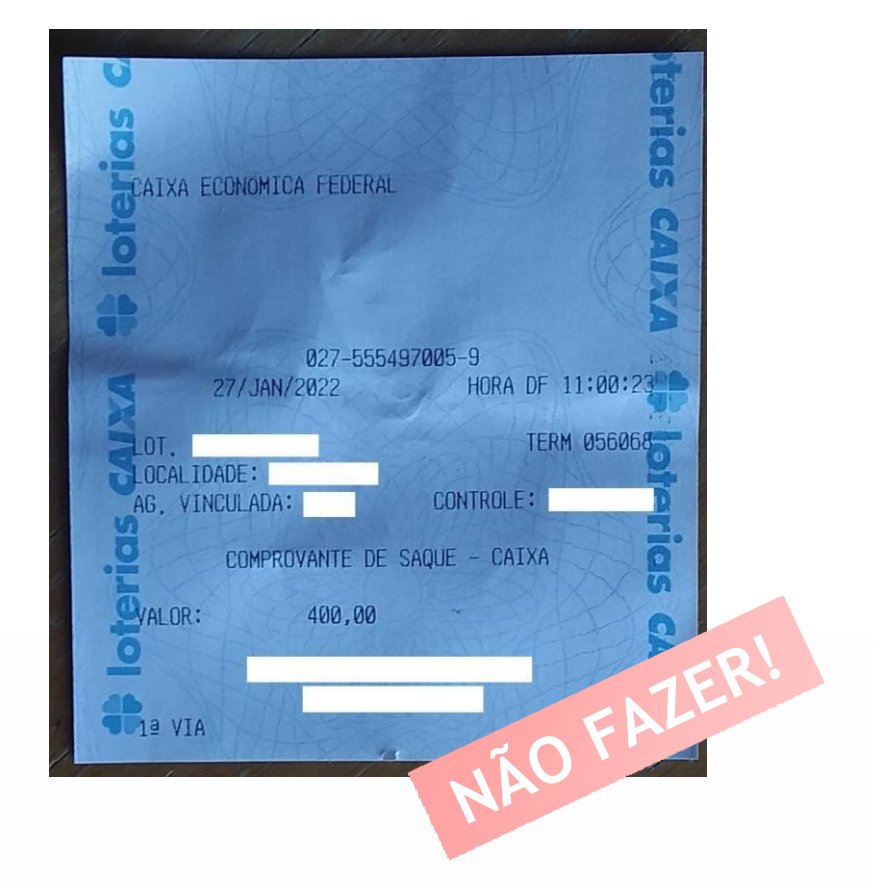

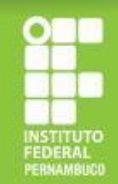

#### O que não fazer!

- 5. Declaração de renda bruta sem assinatura e data.
- 6. Comprovante de conta bancária em nome de terceiros.
- Comprovante de conta bancária sem dados obrigatórios (sem o nome do estudante, nome do banco e os dados de agência e conta) (ver imagem ao lado).

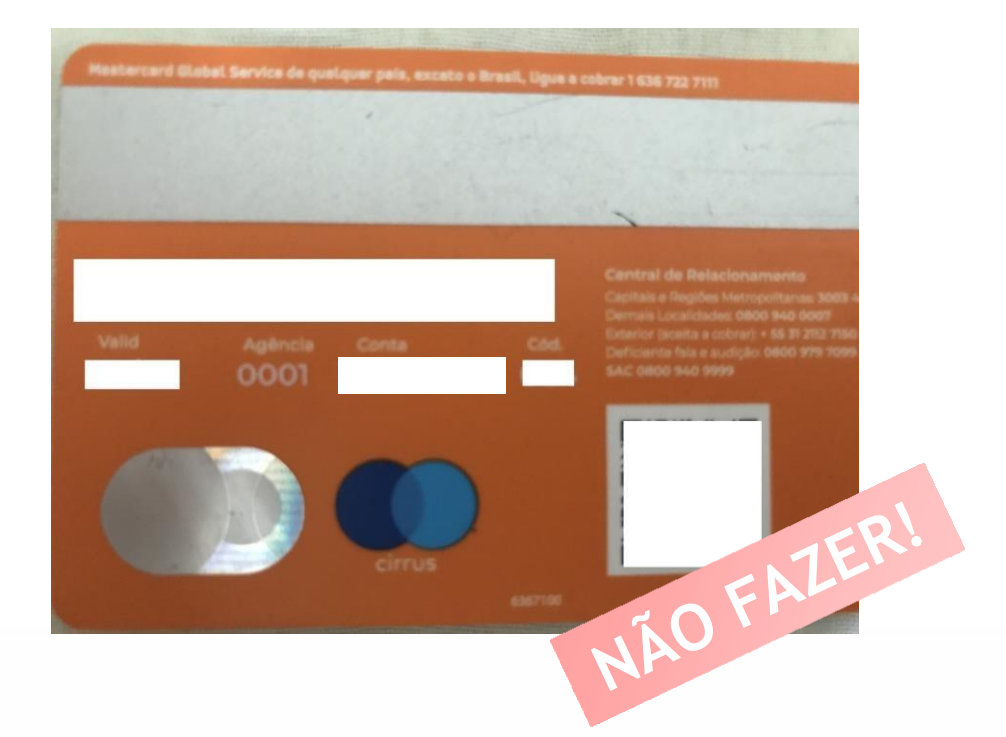

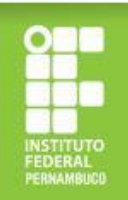

#### O que não fazer!

8. Anexar apenas o verso do novo RG (Exemplo 1) para comprovação do CPF de algum familiar (na versão nova do RG, não consta o nome do titular do documento no verso, não sendo possível confirmar a quem pertence o documento apresentado).

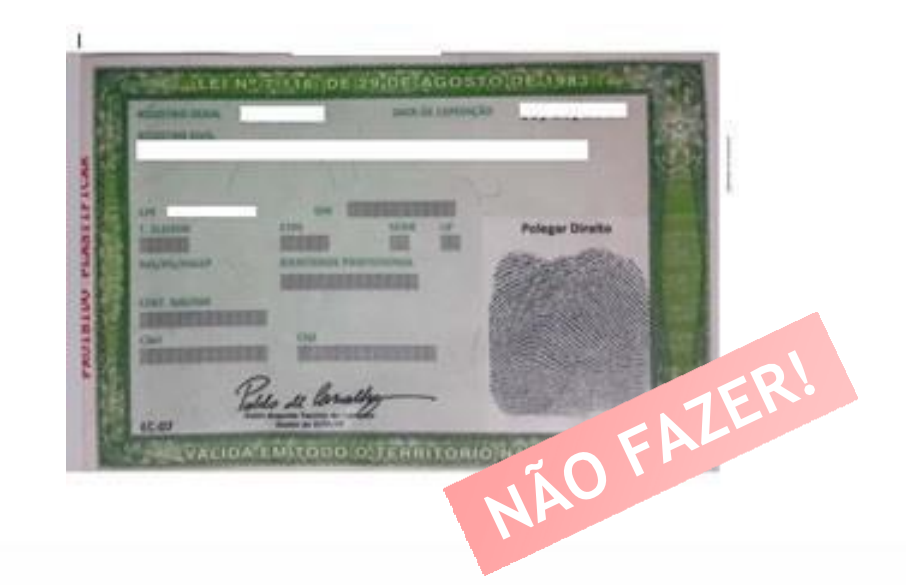

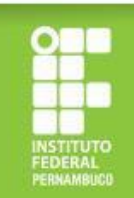

# Critérios de participação no processo de seleção

- Realizar a inscrição online;
- Estar matriculado/a em, no mínimo, três componentes curriculares dos cursos presenciais do IFPE;
- Não ter ultrapassado 2 (dois) semestres além do período mínimo de integralização do curso;
- Possuir renda familiar per capita não superior a 1,5 salário mínimo;
- Cumprir os requisitos e etapas estabelecidos no Edital de Seleção.

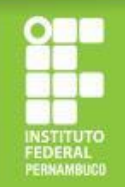

### Critérios para avaliação socioeconômica

- ✓ Estudante de escola pública com renda per capita familiar de até 1,5 salário mínimo nacional vigente;
- ✓ Condições de trabalho;
- ✓ Pessoas em situação de risco/vulnerabilidade (gênero, raça, orientação sexual);
- ✓ Doenças crônicas;
- ✓ Pessoas com deficiência e/ou necessidades educacionais específicas;
- ✓ Escolaridade dos membros da família;
- ✓ Beneficiários de outros programas sociais (Ex: Auxílio Brasil, BPC, Tarifa Social da CELPE e outros);
- ✓ Despesas de manutenção no curso.
- ✓ Cotas;
- ✓ Oriundos/as de povos do campo;
- $\checkmark$  Estudantes com idade igual ou superior a 60 anos.

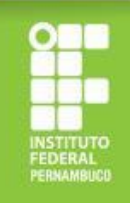

# Quais as condições de permanência no Programa?

- Estar matriculado/a em, no mínimo, três componentes curriculares dos cursos presenciais do IFPE;
- Ter frequência média mensal de no mínimo 75% nas disciplinas em que esteja matriculado/a
- Não ultrapassar 2 (dois) semestres do tempo de integralização mínima, de acordo com a Organização Acadêmica Institucional do IFPE, para se diplomar no curso em que esteja matriculado/a.

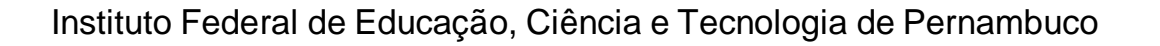

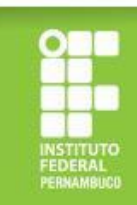